# Инструкция по получению разрешения на ввоз животного на Филиппины

# **Bureau of Animal Industry**

Website: http://www.bai.da.gov.ph/

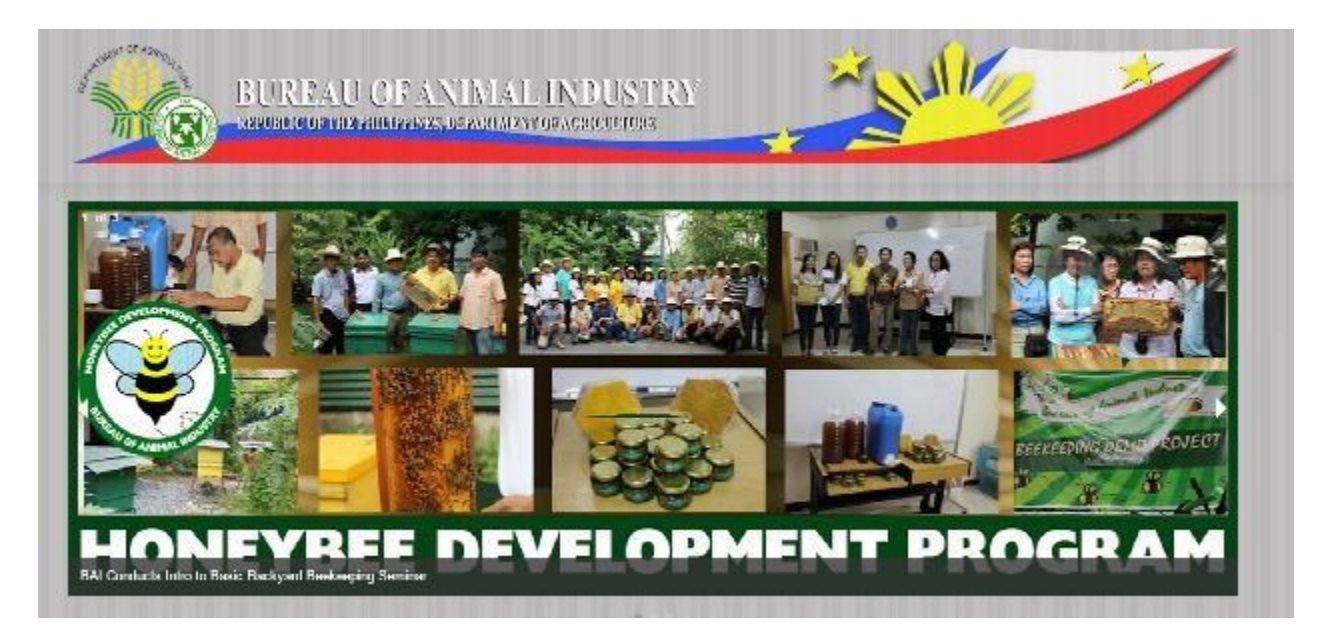

## Регистрация

### http://www.intercommerce.com.ph/registrationbai.asp

### **DA - Pet Animals Importation Importer Registration**

To register, simply fill out the form below with the correct information. All fields are necessary in order to complete the registration process. Please indicate a unique user name and 8 alphanumeric password.

| First Name:            | Test                                                                                                    |
|------------------------|----------------------------------------------------------------------------------------------------|
| Last Name:             | Test                                                                                                    |
| Citizenship:           | Philippine •                                                                                                    |
| Passport Number        | TEST001                                                                                                    |
| TIN:                   | TEST001                                                                                                    |
| Philippine<br>Address: | * if you don't have a TIN, please indicate your Passport Numbe<br>instead.                                                                                                    |
| Company:               | TEST                                                                                                    |
| Street                 | TEST                                                                                                    |
| City:                  | TEST                                                                                                    |
| Country:               | Philippines •                                                                                                    |
| Postal/Zip Code:       | 0000                                                                                                    |
| Phone:                 | 00 - 00 - 000000                                                                                                    |
| Address Abroad         | printer strategy and the strategy and the strategy and th |
| Street:                | TEST                                                                                                    |
| City:                  | TEST                                                                                                    |
| Country:               | China                                                                                                    |
| Postal/Zip Code:       | 000                                                                                                    |
| Phone:                 | 00 - 00 - 000000                                                                                                    |

| Street:                                         | TEST                 |   |    |     |         |  |
|-------------------------------------------------|----------------------|---|----|-----|---------|--|
| City:                                           | TEST                 |   |    |     |         |  |
| Country:                                        | China 🔹              |   |    |     |         |  |
| Postal/Zip Code:                                | 000                  |   |    |     |         |  |
| Phone:                                          | 00                   | - | 00 | - 0 | 0000000 |  |
| 110 3110                                        | ••••••               |   |    |     |         |  |
| Confirm<br>Password                             |                      |   |    |     |         |  |
| Confirm<br>Password:                            | 1                    |   |    |     |         |  |
| Confirm<br>Password:<br>Item to be              | Cats                 | • |    |     |         |  |
| Confirm<br>Password:<br>Item to be<br>Imported: | Cats<br>Cats         | • |    |     |         |  |
| Confirm<br>Password:<br>Item to be<br>Imported: | Cats<br>Cats<br>Dogs | • |    |     |         |  |

После нажатия Submit, вы будете перенаправлены к заявлению

Заполните обязательные поля

Note: Quarantine Site это провинция/город, где вы будете находиться на Филиппинах

Item Page:

-Нажмите <u>Item Lookup</u> чтобы выбрать животное

- Нажмите <u>Save</u>

- Если животных несколько, для каждого отдельно проделайте ту же процедуру

|                                                                                                    |                                                                                                    |                                         |                      | LOGOUT ► |
|----------------------------------------------------------------------------------------------------|----------------------------------------------------------------------------------------------------|-----------------------------------------|----------------------|----------|
| SPS Clear                                                                                                    | ance for DA                                                                                              |                                         |                      | ×        |
| Application<br>No.:<br>Importer<br>TIN:<br>Importer<br>Name:<br>Importer<br>Passport<br>Number:                                                                                                    | CR01T15062401<br>123456789<br>Meg Guting<br>123456789                                                    | ltems:<br>No.of<br>Packages:<br>Status: | 0<br>0<br>Incomplete |          |
|                                                                                                    | Save                                                                                                    |                                         |                      |          |
| Import<br>Clearance to:<br>Date Created:<br>Purpose of<br>Importation:<br>Payment<br>Procedure:<br>Quarantine<br>Site:<br>(Province)<br>Local Address:<br>Mode of<br>Shipment:<br>Country of<br>Source:<br>Port of Entry: | BAI - NVQS - Live Animals Pet Cash upon arrival Metro Manila AIR UNITED STATES Ninoy Aquino Intl Airport |                                         |                      |          |
| Item Page                                                                                                    |                                                                                                    |                                         |                      |          |
| Importables(H<br>Code):<br>HS Code<br>Description:<br>Quantity:<br>Weight:<br>Breed:<br>Others<br>(Breed):<br>Age:<br>Gender:                                                                                             | S Item Looku                                                                                             | 19<br>n = 1000 Kgs                      | )                    |          |
| Gender.                                                                                                    | Save Item                                                                                                |                                         |                      |          |
|                                                                                                    |                                                                                                    |                                         |                      |          |
|                                                                                                    | Send                                                                                                    |                                         |                      |          |

### Новый блок: Загрузка документов

| SPS Cleara                                                                                   | nce for DA                                      |                                       | ×                    |
|----------------------------------------------------------------------------------------------|-------------------------------------------------|---------------------------------------|----------------------|
| Application<br>No.:<br>Importer TIN:<br>Importer<br>Name:<br>Importer<br>Passport<br>Number: | 8GO21T22030801<br>13221<br>sdfdsf sdfsd<br>1123 | ltems:<br>No. of Packages:<br>Status: | 0<br>0<br>Incomplete |
| Import Clea                                                                                  | Document<br>arance to: BAI - 1                  | Requirements<br>Save                  |                      |

### После загрузки жмём SUBMIT и ждем подтверждения

#### 1. CITES Clearance: (for Exotic Pets only)

| Выбрать фай                                                                                                    | л файл не выбран                                                                                                    |
|----------------------------------------------------------------------------------------------------|----------------------------------------------------------------------------------------------------|
| 3. Notarized Aff<br>43 Annex A and<br>Foreigners: (Ple<br>on https://bit.ly/                                                                                                    | idavit of Undertaking - BAI MC<br>B for Filipinos, Annex C for<br>ase download pro-forma copy<br>/BAIMC43) *                                                                                                    |
| Выбрать фай.                                                                                                    | л файл не выбран                                                                                                    |
| 4. Proof of MICF                                                                                                    | ROCHIP NUMBER *                                                                                                    |
| Выбрать фай                                                                                                    | л файл не выбран                                                                                                    |
| 5. VACCINATION<br>(front page and<br>vaccination and                                                                                                    | N and DEWORMING RECORDS<br>inside page with updated<br>deworming) *                                                                                                    |
| 5. VACCINATION<br>(front page and<br>vaccination and<br>Выбрать фай.                                                                                                    | N and DEWORMING RECORDS<br>inside page with updated<br>deworming) *<br>л файл не выбран                                                                                                    |
| 5. VACCINATIOI<br>(front page and<br>vaccination and<br>Выбрать фай.<br>6. PHOTOGRAP<br>cat/s •                                                                                             | N and DEWORMING RECORDS<br>inside page with updated<br>deworming) *<br>л файл не выбран<br>H/S of the subject dog/s and/or                                                                                                    |
| 5. VACCINATION<br>(front page and<br>vaccination and<br>Выбрать фай.<br>6. PHOTOGRAP<br>cat/s *<br>Выбрать фай.                                                                             | N and DEWORMING RECORDS<br>inside page with updated<br>deworming) *<br>л файл не выбран<br>H/S of the subject dog/s and/or<br>л файл не выбран                                                                                                    |
| 5. VACCINATION<br>(front page and<br>vaccination and<br>Bыбрать фай.<br>6. PHOTOGRAP<br>cat/s *<br>Bыбрать фай.<br>7. PET PASSPOF<br>subject dog/s ar<br>applicable, you<br>vaccination/dew | N and DEWORMING RECORDS<br>inside page with updated<br>deworming) *<br>л файл не выбран<br>H/S of the subject dog/s and/or<br>л файл не выбран<br>RT (personal details of the<br>nd/or cat/s), If applicable: (If no<br>may upload picture of<br>vorming) * |

NUMBER (TIN) or any identification card showing the TIN number of the client/applicant: (For Filipinos living abroad without TIN number, please upload your passport and working/study visa. For Foreigners, please upload your passport) \*

### Item LookUp

| m          | portabl                        | es Loo               | kup                      | _                 | _                         | _         | 4 reco  | ords found. | Displaying | 1 to 4.               |
|------------|--------------------------------|----------------------|--------------------------|-------------------|---------------------------|-----------|---------|-------------|------------|-----------------------|
|            | HS Code                        | HS<br>Code<br>(AHTN) | Commodity<br>Description | Commodity<br>Code | Additional<br>Description | Tolerance | Country | Indentor    | Exporter   | Place<br>of<br>Source |
|            | 01069000                       | 000                  | Cats                     | 002               |                           |           |         |             |            |                       |
|            | 64 069000                      | 000                  | Dogs                     | 001               |                           |           |         |             |            |                       |
| >          | 05119911                       | 000                  | Goats                    | 004               |                           |           |         |             |            |                       |
|            | 01019030                       | 000                  | Horses                   | 003               |                           |           |         |             |            |                       |
|            | 00 494                         |                      |                          |                   |                           |           | _       | _           | _          |                       |
| -1S<br>Col | Code :<br>m Code :             |                      | _                        | _                 |                           |           |         |             |            |                       |
| 1S<br>:01  | Code :<br>m Code :<br>m Desc : |                      | =                        | Search            |                           |           |         | Select      | Cancel     |                       |
| IS<br>:01  | Code :<br>m Code :<br>m Desc : |                      |                          | Search            |                           |           |         | Select      | Cancel     |                       |
| IS<br>:01  | Code :<br>m Code :<br>m Desc : |                      |                          | Search            |                           |           |         | Select      | Cancel     |                       |

 Выберите животное,
 нажав на нужную строку, после этого нажмите Select После того, как все пункты и данные сохранены, статус заявления сменится с «Incomplete» на «Created».

Нажмите '<u>Send</u>' чтобы подать ваше заявление

| SPS Clearance                                                                                                    | for DA                                                                                                    |             |                                         |                   | ×      |
|----------------------------------------------------------------------------------------------------|----------------------------------------------------------------------------------------------------|-------------|-----------------------------------------|-------------------|--------|
| Application<br>No.:<br>Importer<br>TIN:<br>Importer<br>Name:<br>Importer<br>Passport<br>Number:                                                                                                    | CR01T15062401<br>123456789<br>Meg Guting<br>123456789                                                                                             |             | ltems:<br>No.of<br>Packages:<br>Status: | 1<br>1<br>Created | ]      |
|                                                                                                    |                                                                                                    | Save        |                                         |                   |        |
| Import<br>Clearance to:<br>Date Created:<br>Purpose of<br>Importation:<br>Payment<br>Procedure:<br>Quarantine<br>Site:<br>(Province)<br>Local Address:<br>Mode of<br>Shipment:<br>Country of<br>Source:<br>Port of Entry: | BAI - NVQS - Live Ani<br>6/24/2015<br>Pet<br>Cash upon arrival ▼<br>Metro Manila<br>Manila<br>AIR ▼<br>UNITED STATES<br>Ninoy Aquino Intl Airport | mals<br>T   |                                         |                   |        |
| Item Page                                                                                                    |                                                                                                    |             |                                         |                   |        |
| Item Page<br>Importables(HS<br>Code):<br>HS Code<br>Description:<br>Quantity:<br>Weight:<br>Breed:<br>Others<br>(Breed):<br>Age:<br>Gender:                                                                               | HEADS<br>KG (<br>Please select Breed<br>MONTI<br>MALE V<br>Sa                                                                                     | Item Lookup | = 1000 Kgs                              | )                 |        |
| ltem# Packages                                                                                                    | Item Code and De                                                                                                    | escription  |                                         |                   |        |
| 1 1 HEADS                                                                                                    | 001 - Dogs                                                                                                    |             |                                         |                   | delete |
|                                                                                                    |                                                                                                    | Send        |                                         |                   |        |

SPS Clearance for DA - Message Checking

 После отправки заявления появится сообщение, требующее подтвердить корректность предоставленных данных.

• Если все данные корректны, нажмите Agree и Continue.

 Статус заявления
 будет Under Review
 (на рассмотрении).
 Ждите одобрения от министерства.

### Application # CR01T15062401

#### CERTIFICATION

 I declare that these products will be used in accordance with all Philippine quarantine requirements as may be specified in the VQC/SPS Import Clearance to be issued for the importation and other DA rules and regulations relevant thereto.

2. I subscribe and declare to follow all the applicable provisions of the DA rules, regulations, standards on the importation of animals, animal products and animal byproducts, feeds, feed ingridients and other feed products, veterinary drugs and biological products into the country and other DA rules and regulations relevant thereto.

3. I declare that at the time of the filing of the application, the animals, animal products and animal byproducts, feeds, feed ingridients and other feed products, veterinary drugs and biological products that are to be imported are still in the country of origin and have not yet borded in a vessel/aircraft.

 I declare that the information I have provided herein are true and accurate to the best of my knowledge and belief.

- I Agree
- I Disagree

No error(s) found...

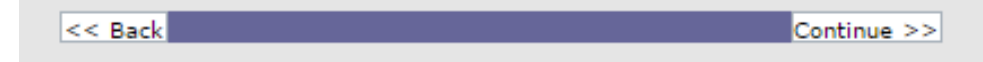

# **Email Notification**

# На вашу почту придёт сообщение с подтверждением регистрации и подачей заявления

### Пример

Sir/Madam:

Thank you for registering with the Bureau of Animal Industry. Please check the status of your SPS Application: EYF1T15062401 by logging in to: <u>http://www.intercommerce.com.ph/</u> using your username:

Please DO NOT REPLY to this message. This is an automated email and your reply will not be received.

If you have any questions or clarifications, feel free to contact the Contact Numbers: For Techinical and Client Support 6328450509 or 6327521188 For BAI Import Policy 6329254343 Or email us at <u>baisupport@intercommerce.com.ph</u>.

Sincerely, Intercommerce - BAI Support После того, как SPS Import Clearance будет одобрен, вы сможете распечатать его. Войдите на сайт <u>www.Intercommerce.com.ph</u> используя имя пользователя и пароль, указанные при регистрации.

After Logging in your account

WebCWS

Welcome to the WebCWB ver 1.4.5 Main menu. Please select from the options below.

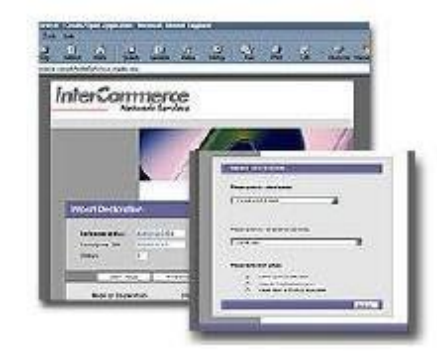

Please select an action:

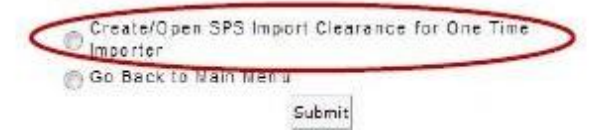

Select Create open SPS Import then click Submit.

| Please confirm your name:    |         |
|------------------------------|---------|
| Please select your company   | -       |
| Please select your company   |         |
| 0010212 -Siti Rahimah Yusoff | 7       |
|                              |         |
|                              |         |
| << Back                      | Next >> |
|                              |         |
|                              |         |
|                              |         |

| Please sele | ct an Agency:                |             |
|-------------|------------------------------|-------------|
| BAI - NVQ   | S - Live Animals             |             |
| Please sele | ect an action:               |             |
|             |                              |             |
|             | O Create a New Application   | Select an a |
|             | Open an Existing Application | Select an   |

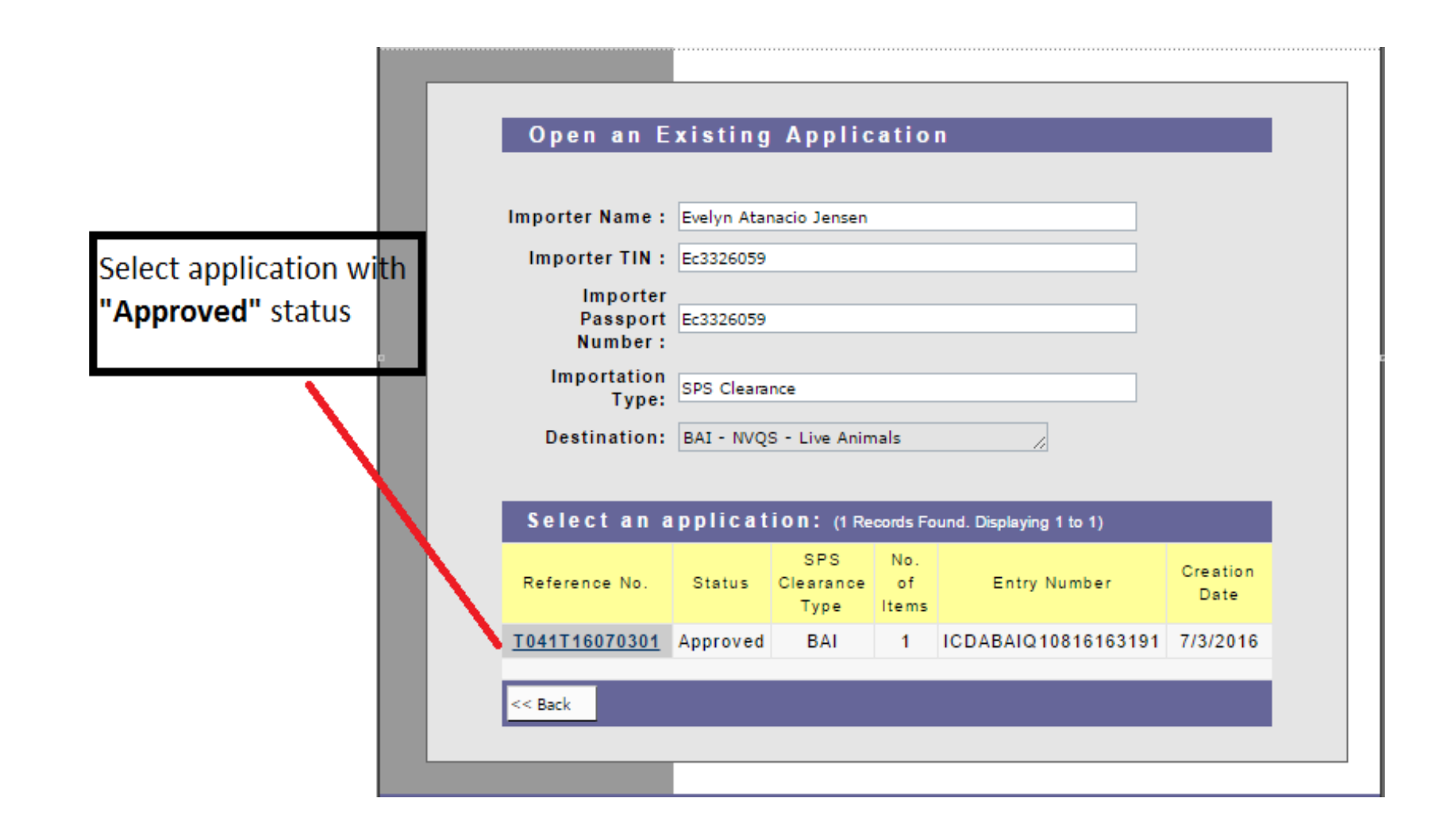

|                           | Reviewedby           | Menandro Lagmay       | 7/4/2016 11:34:35 AM | ]                           |
|---------------------------|----------------------|-----------------------|----------------------|-----------------------------|
|                           | Endorsedby           | Angel Singzon         | 7/4/2016 1:44:38 PM  | ]                           |
|                           | Approvedby           | Simeon Amurao         | 7/4/2016 1:44:58 PM  | ]                           |
|                           |                      |                       | _                    |                             |
| SPS Cleara                | nce for DA           |                       | ×                    |                             |
| Application               | 704474 6070204       | Hemei                 |                      |                             |
| No.:                      | 5 2226252            | Items.                |                      |                             |
| Importer IIN:<br>Importer | Ec3326059            | No. of Pac            | kages: 1             |                             |
| Name:                     | Evelyn Atanacio Jens | en Status:            | Approved             |                             |
| Passport                  | Ec3326059            |                       |                      |                             |
| Number.                   |                      |                       |                      |                             |
|                           |                      |                       |                      |                             |
|                           | Doc                  | save                  |                      |                             |
|                           |                      |                       |                      |                             |
| Import<br>Cleara          | nce to: BAI - NVQS   | - Live Animals        |                      |                             |
| Date C                    | reated: 7/3/2016     |                       |                      |                             |
| Purpos<br>Importa         | e of Pet             | Ŧ                     |                      |                             |
| Payme<br>Proced           | nt<br>ure: Cash upo  | n arrival 🔻           |                      |                             |
| Quarar                    | Batangas             | Ŧ                     |                      |                             |
| (Provin                   | ice)                 |                       |                      |                             |
| Local A<br>Mode o         | of AIR T             |                       |                      |                             |
| Shipme<br>Countr          | y of CAUDIA          | DARIA                 |                      |                             |
| Source<br>Doct of         | SAUDIA               | KADIA                 |                      |                             |
| Fortor                    | Entry. Minoy Aq      |                       |                      |                             |
| ltem                      | Page                 |                       |                      |                             |
| Importa<br>Code):         | ables(HS             | Item Lookup           |                      |                             |
| HS Co                     | ie                   |                       |                      |                             |
| Quanti                    | ty:                  | HEADS V               |                      |                             |
| Weight                    | ·                    | KG (1 Metric Ton = 10 | 00 Kgs)              |                             |
| Breed:                    | Please se            | elect Breed 🔻         |                      |                             |
| (Breed                    | ):                   |                       |                      |                             |
| Age:<br>Gender            | MALE                 | MONTHS *              |                      |                             |
| Gender                    | WALL                 |                       |                      |                             |
|                           |                      | Save Item             |                      | To print your SPS IC. click |
| ltem # No                 | . of <u>Item Co</u>  | de and Description    |                      | Clearance (Front),          |
| Paci                      | ayes                 |                       |                      | Clearance (back),           |
| 1 1 HEA                   | ADS 001 - Dogs       | 3                     | delete               | Clearance (back)            |
|                           |                      |                       |                      | 1                           |
|                           |                      |                       |                      |                             |
| _ =                       |                      |                       |                      |                             |
|                           |                      |                       |                      |                             |
| Send                      | Clearance            | Clearance             | Clearance            |                             |
|                           |                      |                       |                      |                             |

# Sample SPS Import Clearance

|                                                                                                    | public of the Phappine<br>partment of Agriculture<br>REAU OF ANIMAL IND | SI                                                             | PS Impor                                                                                | t Clear                                              | ance                            | <b>A</b>                                                                                                    | Department of Agriculture<br>BUREAU OF ANIMAL INDUSTRY                                                                                                    |                                                                                                    |                                                                                                    | <b>1</b>                                                                                                    | Department of Agriculture<br>BUREAU OF ANIMAL INDUSTRY                                                                                                    |                                                                                                    |
|----------------------------------------------------------------------------------------------------|-------------------------------------------------------------------------|----------------------------------------------------------------|-----------------------------------------------------------------------------------------|------------------------------------------------------|---------------------------------|----------------------------------------------------------------------------------------------------|----------------------------------------------------------------------------------------------------|----------------------------------------------------------------------------------------------------|----------------------------------------------------------------------------------------------------|----------------------------------------------------------------------------------------------------|----------------------------------------------------------------------------------------------------|----------------------------------------------------------------------------------------------------|
| T                                                                                                    | his SPS Impert Cleara                                                   | nce is good for a si                                           | ingle shipment only                                                                     |                                                      |                                 | 33. Import Conditions                                                                                                    |                                                                                                    | 102                                                                                                    |                                                                                                    |                                                                                                    |                                                                                                    | icon and growth correspondence in the                                                                                                    |
| 1. SPS Import Clearance No.<br>ICDABAIQ10816163191                                                                                                    | 2. Place lasu<br>QUEZON C                                               | ad 3.<br>TTV                                                   | Date Issued<br>7/4/2016                                                                 | 4. Must Ship O<br>9/2/20                             | at by Date<br>16                | 1. I declare that these<br>as may be specified i<br>relevant thereto.                                                                                                    | e products will be used in accordance<br>in the VQC to be issued for the impor                                                                                                    | e with all Philippines qu<br>rtation and other DA rule                                                                                                    | arantine requirements<br>is and regulations                                                                                                    | 33. Import Conditions<br>Applications to import pet an                                                                                                    | indishill be subject to the following conditions:                                                                                                    |                                                                                                    |
| S. Name of Importer<br>Evolyn Atamacio I<br>TIN 8. 0<br>Ex326039 8. 0<br>Name of Manufacturer / Pro3<br>Name of Manufacturer / Pro3<br>Tababishment No. of Manufa<br>Producer / Plant                                                                                                    | knsm<br>Confact No.<br>Joer / Plant<br>durer!                           | 6. Business /<br>Hallow uce :<br>community.<br>10. Business Ad | Address of Importer ( )<br>ridge road 9 fairfield (<br>canadan<br>idresse of Menufactur | Handler / Compar<br>Greenlands<br>er / Producer/ Pla | w<br>w                          | <ol> <li>Is ubscribe and deen on the importation of relevant thereto.</li> <li>I declare that at the or meat and meat pro a vessel/aircraft.</li> <li>I declare that the in and belief.</li> </ol>                                                                                                    | clare to follow all the applicable prov<br>meat and meat products into the Co<br>time of the filing of this application,<br>ducts that are to be imported are all<br>formation I have provided herein are                                                                                                    | visions of the DA rules,<br>ountry and other DA rule<br>, the animals or animal p<br>ill in the country of origin<br>e true and accurate to th                                                                                                    | egulations, standards,<br>s and regulations<br>roducts or animal by-products<br>s and have not yet boarded in<br>e best of my knowledge                                                                                                    | 1. That the animals should be<br>uning that the animals have<br>2. That is commission around<br>following making the source of the<br>3. That the animals were not<br>4. That the animals were not<br>5. If the writer at animal around<br>4. That the animals were not<br>5. If the series at animal and around<br>5. If the animal animal and darse<br>7. The approved inspect power | recomparied by a both continue issued sharps in<br>terms are fully continued and head to be true them a<br>standard merical makes and an additional contribution in reg<br>of all origin during the bits site (s) models.<br>Succerptical by a vehicle contribution gains<br>peak. For contribut considered to be the front role<br>of the intermediate considered to be the front role<br>of the intermediate corresponding the discretioner<br>expression by earth-head to a structure contribution<br>expression by earth-head to a structure of the<br>superior of the structure of the structure of<br>an early allowed to drug to the Philippings | fore depress by the proper venerismy authority of the county of origin<br>allowers not near expends to stopperone communicable minut diseases:<br>that the distribution are necessary on other within expension (10)<br>at thiss, enrine, distance, retections beginnin leptonylosis, canite<br>is wavelenter own? It is writted,<br>or an down own? It is writted. |
| 12. Name of Exporter / Supplier                                                                                                    |                                                                         | 13. Address of                                                 | Exporter / Supplier                                                                     |                                                      |                                 | the back hereof. This<br>allowed will result in                                                                                                    | a forfeiture of the right to import the                                                                                                    | ations and to the following shipment. Failure to i<br>balance.                                                                                                    | ng conditions stated at<br>mport the quantity                                                                                                    | 8 The importer should pay th<br>SPS Import Cleanance Fee P                                                                                                    | e inspection and SPS largorit Clearance fees at the B-<br>00.00                                                                                                    | Al Quantine office at the Port of Entry upon mixed                                                                                                    |
| 14. Country of Source<br>SAUDI ARABIA                                                                                                    | 15. Country<br>S                                                        | r of Origin via<br>AUDI ARABIA                                 | 16. Place of                                                                            | f Crigin                                             |                                 | Please see additional<br>34. Other Conditions / Page                                                                                                    | Londitions on third page                                                                                                    |                                                                                                    |                                                                                                    | Inspection Fee<br>- First two heads P256.00<br>- In process of 2 heads P560.0<br>SPS Lodgement Pag P55.00                                                                                                    | Ofeol                                                                                                    |                                                                                                    |
| 17 Purpose of Importance 197<br>16. Torif code<br>19. Produkt / Cermendy Name<br>20. Bornet Name<br>21. Generic Cormon Name<br>22. Bioard & Chemical Name<br>10. Strand Rev<br>10. Strand Rev<br>10. Strand Re | 23. Descripto<br>Classification<br>DeptMakes FE                         | n / Specification /                                            | 24. Quantity &<br>Unit of<br>Measure<br>INE-05                                          | 25. Allowable<br>Toloranoe<br>(% of qby)             | 26. Total<br>Value (POE<br>USS) | Applications to imp<br>1. That the animals sh<br>vectoriary archecity of<br>from and have not be<br>2. That is controls an<br>eners or rabics within<br>3. That the animals within<br>the control of the animals within<br>the Director of Anim<br>6. Four menths oil an<br>37. Thies-enyenessymme<br>8. The importer shuth<br>38. Oerfurme / Acceptance<br>To be Azzenglished by the<br>40. Exemption conv formed | ort pet animals shall be subject to the foll<br>undel be accompanied by a health certific-<br>field control of origin straing that the an<br>on exposed to dangarous communicable,<br>to considered free or rules, an additional<br>to a twenty (20) kilometer radius from the<br>undel be accompanied by a valid valential<br>prophosis, entry mark be quantimeter and<br>a traceompanied by staid health and vace<br>at transcent generating and external porus<br>at transcent generating and the<br>account of the internal and external porus<br>at transcent, etc. (mark to quantimeter and<br>a landscent);<br>at above an ecolly allowed to ships to the<br>another field adding for situe of above tig<br>a port the impociation and SPS Import Cisc<br>at [Bignatum over Printed Name of Importer]<br>in Debreter huppecher at the Part of Entry<br>Name of huppecher SPT | lowing conditions:<br>and issued shurtly before al-<br>minth have been carefully-<br>animal diseases:<br>point of origin during the b-<br>contraction requires table<br>point of crigin during the b-<br>tion certificates quires table<br>cination certificates or are to<br>or disposed of the BAI Qua-<br>annace feer at the BAI Qua-<br>ab. Data<br>41. Data | ignment by the proper<br>examined and found to be the<br>the effect that there are no<br>ast sik (6) months;<br>s, eating, disconger,<br>s, eating, disconger,<br>s, eating, disconger,<br>s, eating, disconger,<br>s, eating, disconger,<br>s, eating, disconger,<br>howing signs of dangerous<br>protocols,<br>howing signs of dangerous<br>protocols,<br>howing signs of dangerous<br>protocols,<br>howing signs of dangerous<br>protocols,<br>howing signed |                                                                                                    |                                                                                                    |                                                                                                    |
| 27. Port of Entry direlication) No.                                                                                                    | tor Autimo hel Airno                                                    |                                                                |                                                                                         | 84 8                                                 | 2                               |                                                                                                    |                                                                                                    | 42. Da                                                                                                    | Border Inspector's Report No.                                                                                                    | r.                                                                                                    |                                                                                                    |                                                                                                    |
| 28. Quarantine Site for live plants / an                                                                                                    | simals (fish                                                            | 29. Final Destinatio                                           | on / Warehouse / Cold St                                                                | torage / Plant                                       |                                 |                                                                                                    |                                                                                                    | 10000                                                                                                    |                                                                                                    |                                                                                                    |                                                                                                    |                                                                                                    |
| Batangas<br>30. Recommending Approval                                                                                                    | 2.                                                                      | 32. Authentication                                             | 6                                                                                       | 161                                                  |                                 | 43. Inspector's Stamp                                                                                                    |                                                                                                    | 44. Fee                                                                                                    | e Collected                                                                                                    |                                                                                                    |                                                                                                    |                                                                                                    |
| 31. Approval                                                                                                    | n anna an an an an an an an an an an an                                 | NSW Reference I                                                | No <b>III</b>                                                                           |                                                      |                                 |                                                                                                    |                                                                                                    | 45 OR                                                                                                    | No                                                                                                    |                                                                                                    |                                                                                                    |                                                                                                    |